## Cách khai phí CIC cho tờ khai trên phần mềm Ecus5-Vnaccs

Cách khai phí CIC này tại các mục sau:

## 1. Mục các khoản điều chỉnh - Tờ khai trị giá - Tap: Thông tin chung 2

Mã tên: N

Mã phân loại: AD - Công thêm số tiền điều chỉnh.

Mã đồng tiền: Chọn loại tiền mà bạn khai báo.

Trị giá khoản điều chỉnh: Nhập trị giá CIC (chưa VAT)

**Chi tiết khai trị giá:** ghi thêm dòng: N: Phí CIC .... USD (để giải thích N là phí gì)

| Thông tin chung Thông tin chung 2 | 2 Danh sách hàng Chỉ thị của Hải quan | Kết quả xử lý tờ khai Quản lý tờ khai         |  |  |  |  |  |
|-----------------------------------|---------------------------------------|-----------------------------------------------|--|--|--|--|--|
| Tờ khai trị giá                   |                                       |                                               |  |  |  |  |  |
| Mã phân loại khai trị giá:        | 6 🔻 Số ti                             | ếp nhận tờ khai trị giá tổng hợp:             |  |  |  |  |  |
| Mã tiền tệ:                       | •                                     | Giá cơ sở để hiệu chỉnh giá:                  |  |  |  |  |  |
| Các khoản điều chỉnh:             |                                       |                                               |  |  |  |  |  |
| Phí vận chuyển: Mã loại:          | ▼ Mã tiền: ▼ Pł                       | if VC:                                        |  |  |  |  |  |
| Phí bảo hiểm: Mã loại:            | ▼ Mã tiền: ▼ Ph                       | í BH: Số đăng ký:                             |  |  |  |  |  |
| Mã tên:                           | Mã phân loại: Mã đồng tiền:           | Trị giá khoản điều chỉnh: Tổng hệ số phân bổ: |  |  |  |  |  |
| (1) N -                           | AD - USD -                            | 30                                            |  |  |  |  |  |
| (2) -                             | · · · ·                               |                                               |  |  |  |  |  |
| (3) -                             | · · · ·                               |                                               |  |  |  |  |  |
| (4) -                             | <b>•</b> •• <b>•</b>                  |                                               |  |  |  |  |  |
| (5)                               | · · · ·                               |                                               |  |  |  |  |  |
| Chi tiết khai trị giá:            | N: Phí CIC: 30USD                     |                                               |  |  |  |  |  |
|                                   |                                       |                                               |  |  |  |  |  |
| Tổng bộ cố phập bổ trị ciá:       |                                       | M                                             |  |  |  |  |  |
| Người nộp thuế:                   |                                       |                                               |  |  |  |  |  |
| Thuế và bảo lãnh                  |                                       |                                               |  |  |  |  |  |

## 2. Mục phân bổ phí - Tap: Danh sách hàng

Các khoản phân bổ: Chọn áp dụng cho tất cả dòng hàng.

| Thông tin chung Thông tin chung 2 Danh sách hàng Chỉ thị của Hải quan Kết quả xử lý tờ khai Quản lý tờ khai                          |            |               |               |                           |                                  |  |  |
|----------------------------------------------------------------------------------------------------|------------|---------------|---------------|---------------------------|----------------------------------|--|--|
| F4: Nhập hàng chi tiết-F5: Copy 1 dòng hàng-F6: Nhập hàng từ file Excel-F8: Xóa 1 dòng hàng-F9: Chọn hàng từ danh mục-F11:Xóa tất cả |            |               |               |                           |                                  |  |  |
| 🗄 🚰 Thêm mới 📝 Chi tiết 🗽 Xóa 🚼 Thiết lập cột dữ liệu 🌍 Phân bổ phí 🔚 Tiện ích                                                       |            |               |               |                           |                                  |  |  |
| <b>~</b>                                                                                                    | 10.000     |               | 10.10         | 1010                      | a decise of                      |  |  |
| Các khoản phân bổ                                                                                                    |            |               |               |                           |                                  |  |  |
|                                                                                                    | Mã tên:    | Mã phân loại: | Mã đồng tiền: | Trị giá khoản điều chỉnh: |                                  |  |  |
| 🖌 🗸 (1) 🕻                                                                                                    | <b>↓</b> - | AD 🔻          | - USD -       | 3                         | 🛛 🔽 Áp dụng cho tất cả dòng hàng |  |  |
| (2)                                                                                                    | Ψ          | <b></b>       | - 🗸           |                           |                                  |  |  |
| (3)                                                                                                    |            | -             |               |                           |                                  |  |  |
| (4)                                                                                                    |            | -             |               |                           |                                  |  |  |
| (5)                                                                                                    |            | -             |               |                           |                                  |  |  |

FACE: Chứng Từ xuất nhập Khẩu

Website: <u>tailieuxnk.com</u>